## How to request Alt Media:

• Visit the <u>DSPS home page</u> and locate the link to the DSPS Online Portal (AIM) from the dropdown menu to log in.

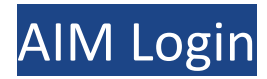

• Select "Student Sign-In" and, if prompted, log into your my.cuesta.edu portal.

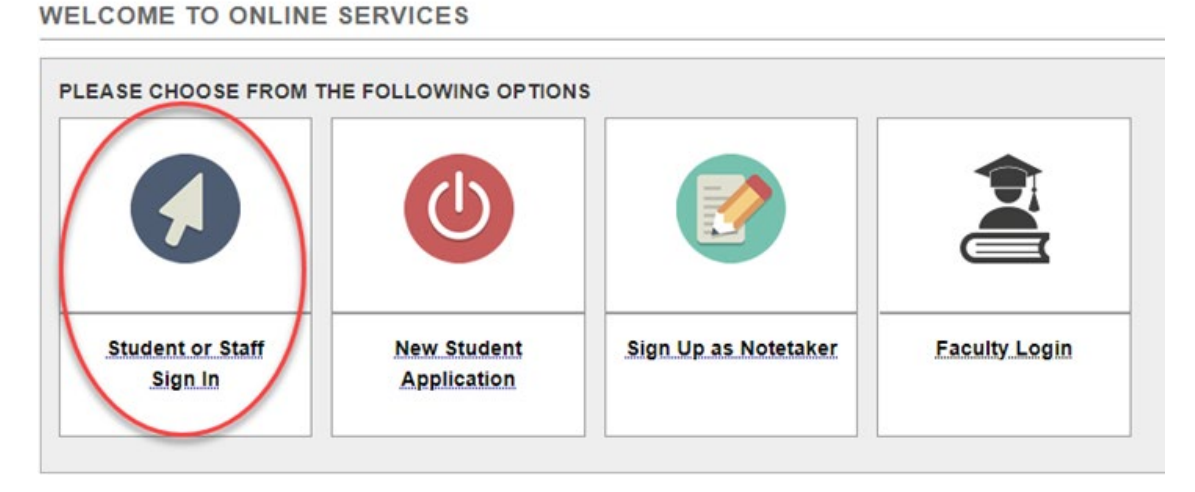

**Note**: If it's your first time logging in you may have agreements to read and sign. Please also make sure <u>your</u> <u>faculty notification letters have been sent</u> with the Alternate Media or Electronic Text accommodation checked in each class you need books. **If your notification letters have not been sent, your books will not be listed for the next step yet.** 

• On the left side under **My Accommodations**, click on **Alternative Formats**.

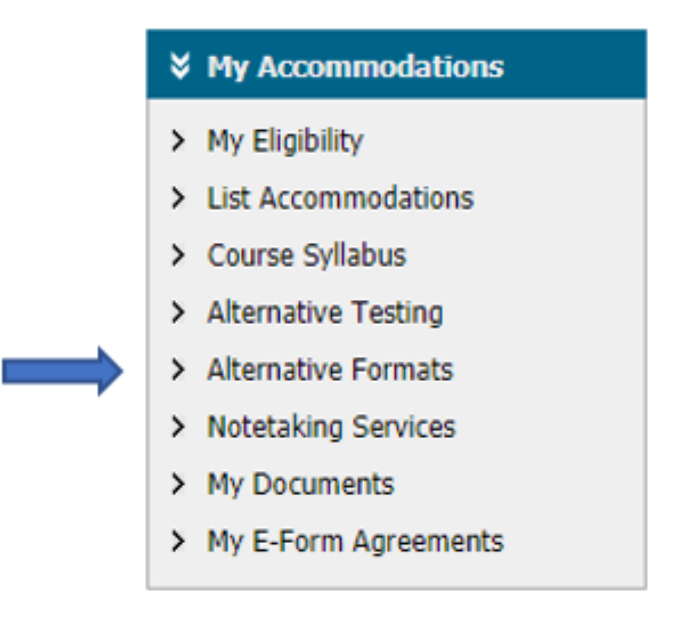

• Please use the drop-down list to pick an Alt Format Preference. Kurzweil library, or PDF.

| ALTERNATIVE | FORMATS |
|-------------|---------|
|-------------|---------|

|   | Previous Term                            | Term: Spring 2020                                                                                                    | Next Term  |
|---|------------------------------------------|----------------------------------------------------------------------------------------------------|------------|
| Г | Alternative Formats Preference           |                                                                                                    |            |
|   | Note: Changing alternative formats pre   | ;<br>ference would not affect current books that are currently being processed. If you need to make any changes with the current | t request, |
|   | please contact our office as soon as pos | sible.                                                                                                    |            |
|   | Current Preference:                      | Not Specified                                                                                                    |            |
|   | Update Preference:                       | Select One                                                                                                    |            |
|   |                                          | Update Alternative Formats Preference                                                                                            |            |

• Make sure your list shows the correct semester.

| ALTERNATIVE FORMATS |                   |           |
|---------------------|-------------------|-----------|
| Previous Term       | Term: Spring 2020 | Next Term |

• You may then click Select next to any class/book you would like in audio format. Once selected, this will change to **Processing**, and then, when the book is ready, to **Completed**.

| <u>SBJ</u> | CRS  | Book Title                                                                 | Author | Tags | Select |
|------------|------|----------------------------------------------------------------------------|--------|------|--------|
| HIST       | 203B | Human Journey:concise Intro.To,V.2 (Edition: 2ND 19) (ISBN: 9781538105610) | REILLY | RQ   | Select |

• Before receiving your books, you will need to provide proof of purchase. You can upload a receipt on the bottom of this page, you can bring the receipt to the office, or you can bring your book by the office.

| UPLOAD BOOK F<br>Important Note:<br>Upload Instructio | RECEIPT<br>Limit 10 receipts per term or semester. <u>Read File</u><br>D |
|-------------------------------------------------------|--------------------------------------------------------------------------|
| File Informatio                                       | n                                                                        |
| Term: Spr                                             | ing 2020                                                                 |
| Select File:                                          | Choose File No file chosen                                               |
| Select Course                                         | e(s) the receipt is for *                                                |
| HIST 203B.0                                           | - Hist Of World Civs                                                     |
| Note:                                                 |                                                                          |
| U                                                     | pload Receipt                                                            |